# **JXEd Keyboard Shortcuts**

### **Editing**

Ctrl-Space Code completion Esc Close code completion Shift-Space Enter a space without expanding an abbreviation Ctrl-T Shift one tab to the right Ctrl-D Shift one tab to the left Ctrl-W Delete current or previous word Ctrl-E Remove the current line Ctrl-J, S Start recording macro Ctrl-J, E Stop macro recording Ctrl-L Word match - forward Ctrl-K Word match - back Ctrl-F Find Ctrl-H Replace F3 Find next Shift-F3 Find previous Ctrl-F3 Search for word that insertion point is on Alt-Shift-H Turn off search result highlighting Ctrl-F2 Add/remove bookmark F2 Next bookmark Alt-L Next in jump list (present file) Alt-K Previous in jump list (present file) Alt-Shift-L Next in jump list (all files) Alt-Shift-K Previous in jump list (all files) Ctrl-Shift-J Insert internationalized string Navigation Ctrl-` Toggle open IDE windows Shift-Escape Maximize window Ctrl-Shift-2 Show file in Filesystems Ctrl-F4 Close window Ctrl-Shift-F4 Close all documents Shift-F4 Open Documents dialog box Alt-Left Arrow Next tab Alt-Right Arrow Previous tab Ctrl-0 Switch to Source Editor Ctrl-1 Switch to Properties Ctrl-2 Switch to Filesystems Ctrl-4 Switch to Output Ctrl-5 Switch to Runtime Ctrl-7 Switch to HTTP Monitor Ctrl-Shift-N New/open file F1 Show Help for selected component Editing XML Documents

Alt-F9 Check XML Alt-Shift-F9 Validate XML Alt-F6 Perform XML transformation

#### XML/DTD Editor Abbreviations ?xm <?xml version="1.0" encoding="UTF-8"?> !do <!DOCTYPE> !cd <![CDATA[]]]> !at <! ATTLIST |> !el <!ELEMENT |> !en <!ENTITY |> pu PUBLIC "|" sy SYSTEM "|" !at <! ATTLIST |> !el <!ELEMENT |> !en <!ENTITY |> !no <!NOTATION |> pu PUBLIC "|" sy SYSTEM "|" cd CDATA em EMPTY en ENTITY ens ENTITIES fi #FIXED im #IMPLIED nm NMTOKEN nms NMTOKENS nn NOTATION pc #PCDATA

#### To change an editor's abbreviations:

1. Choose Tools > Options from the main window.

- 2. Expand Editing and Editor Settings.
- 3. Select the editor.
- 4. Click the ellipsis (...) button for Abbreviations.

# To change editor-specific keyboard shortcuts:

- 1. Choose Tools > Options from the main window.
- 2. Expand Editing and Editor Settings.
- 3. Select the editor.
- 4. Click the ellipsis button for Key Bindings.
- To change IDE-wide keyboard

## shortcuts:

• Choose Tools > Keyboard Shortcuts from the main window.